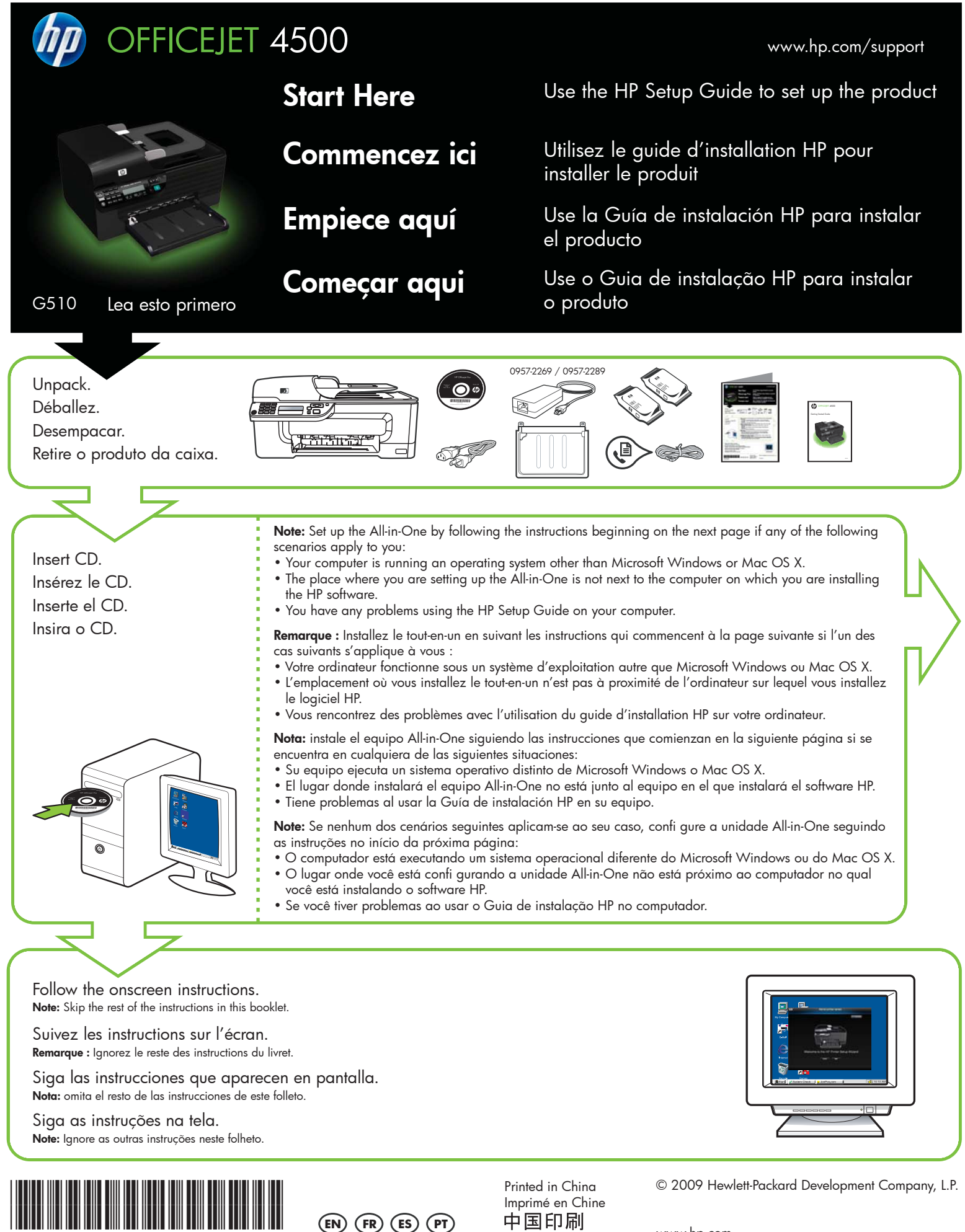

CB867-90001

중국에서 인쇄

www.hp.com

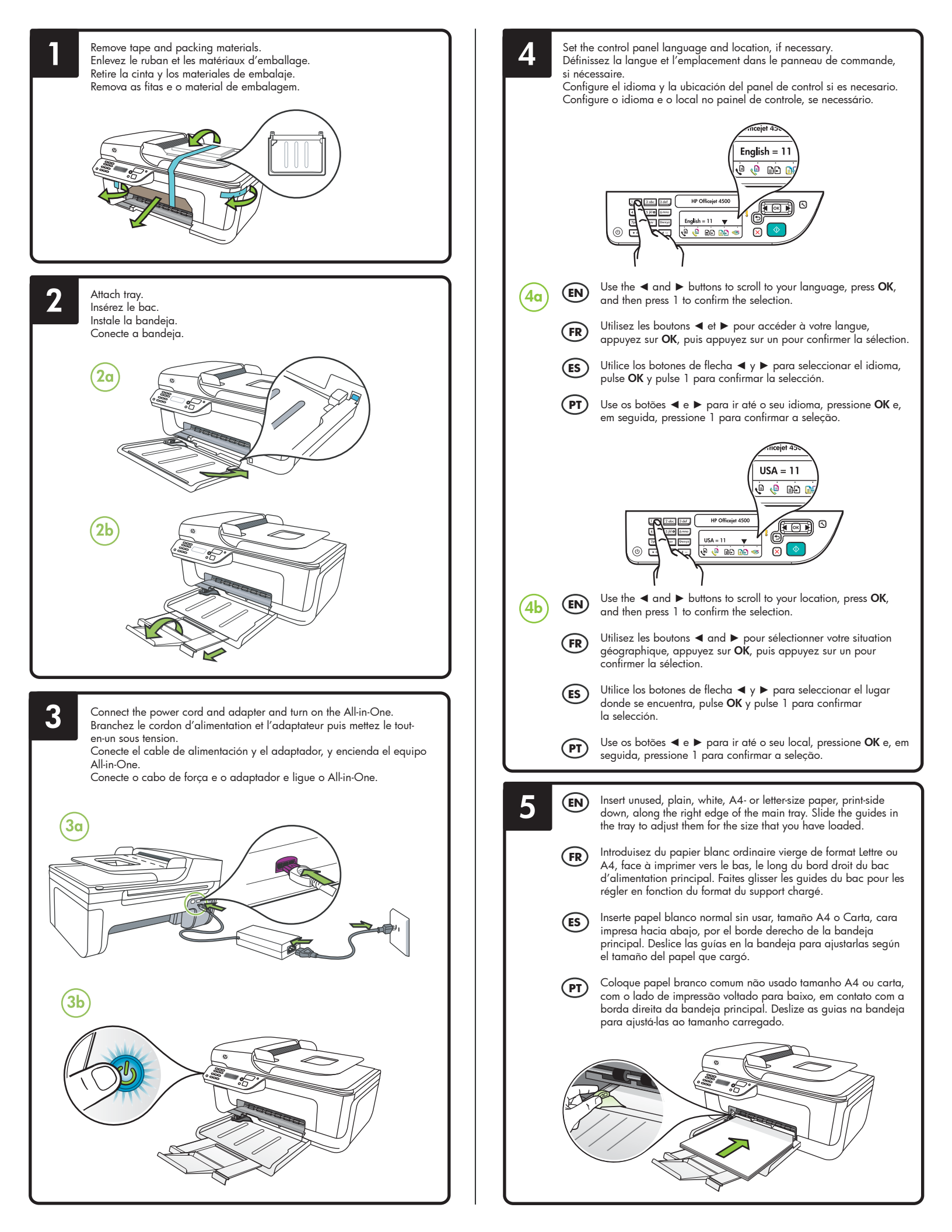

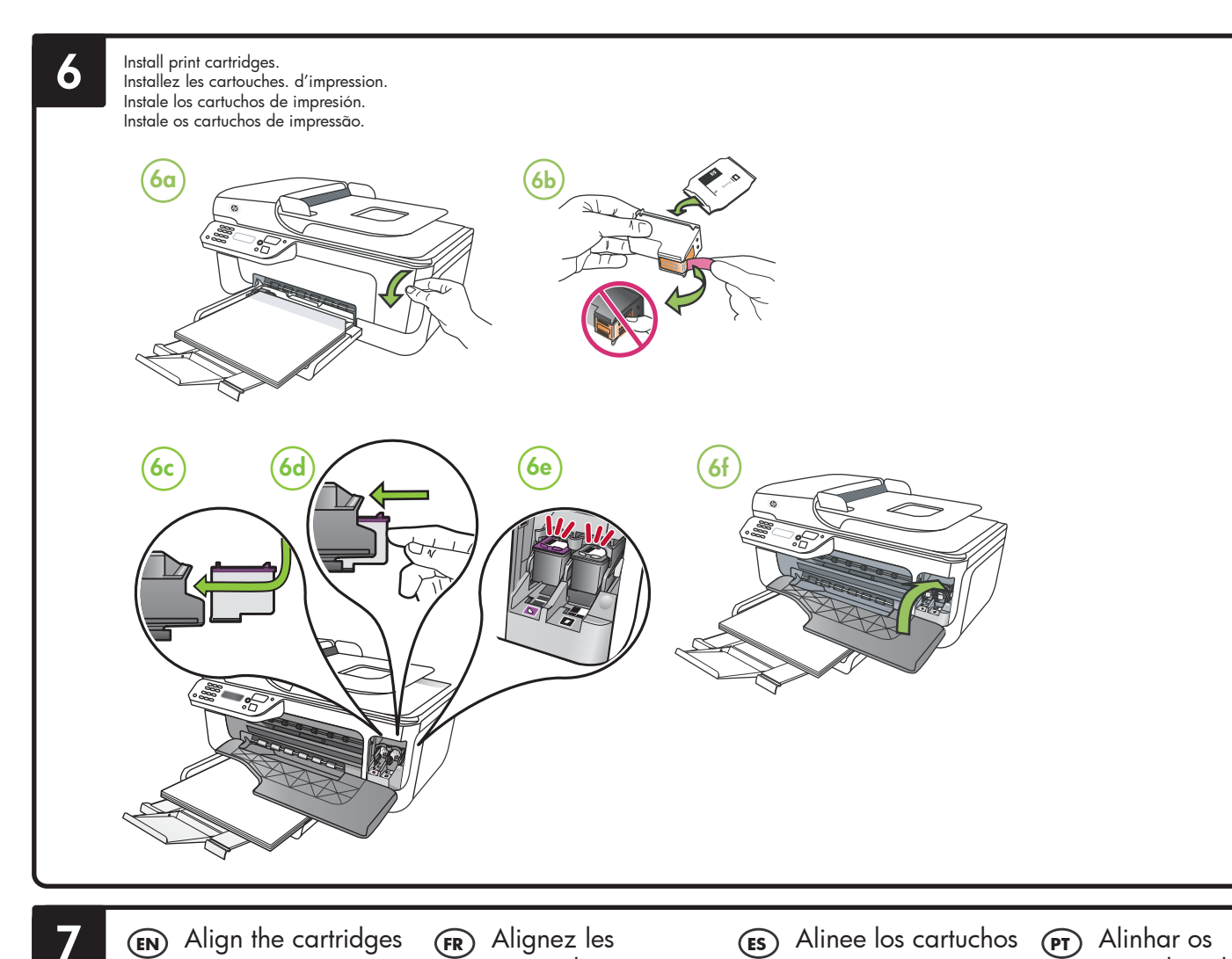

## (EN) Align the cartridges

- 7a When prompted, press OK to print the alignment page. (Make sure you have loaded unused, plain, white paper in the tray).
- 7b Place the Alignment Page face down on the scanner glass. 7c Press OK to scan the alignment
- page. After it is scanned, alignment is complete.

7a

When the alignment process is complete, go to step 8.

 $\triangleleft$ ŌК  $\triangleright$ 

### (FR) Alignez les cartouches

- 7a Lorsque vous y êtes invité, appuyez sur OK pour imprimer la page d'alignement. (Vérifiez que vous avez bien chargé du papier blanc ordinaire vierge dans le bac)
- 7b Placez la page d'alignement face vers le bas sur la vitre du scanner.
- 7c Appuyez sur OK pour numériser la page d'alignement. Une fois la page numérisée, l'alignement est terminé.

#### Une fois la procédure d'alignement terminée, passez à l'étape 8.

## (ES) Alinee los cartuchos (PT) Alinhar os

- 7a Cuando se le solicite, presione OK para imprimir la página de alineación (asegúrese de haber cargado papel blanco normal sin usar en la bandeja).
- Coloque la página de alineación 7b hacia abajo en el cristal del escáner
- Pulse **OK** para escanear la 7c página de alineación. Una vez escaneada, la alineación habrá finalizado.

Cuando el proceso de alineación haya finalizado, vaya al paso 8.

# cartuchos de tinta

- 7a Quando solicitado, pressione OK para imprimir a página de alinhamento. (Certifique-se de que você tenha carregado papel branco comum não usado na bandeja).
- 7b Coloque a página de alinhamento voltada para baixo no vidro do scanner
- 7c Pressione OK para digitalizar a página de alinhamento. Após a digitalização da página, o alinhamento estará completo.

#### Quando o processo de alinhamento estiver completo, vá para a etapa 8.

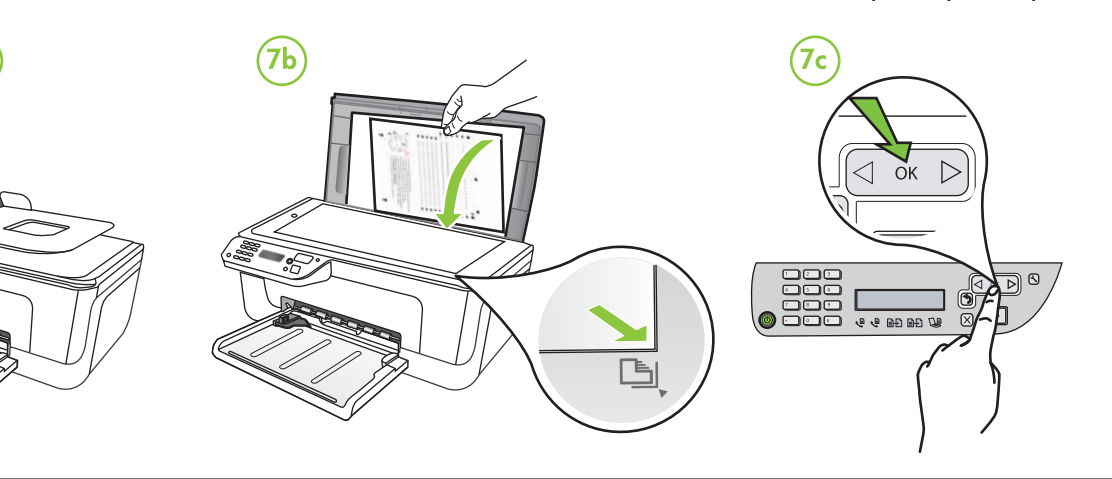

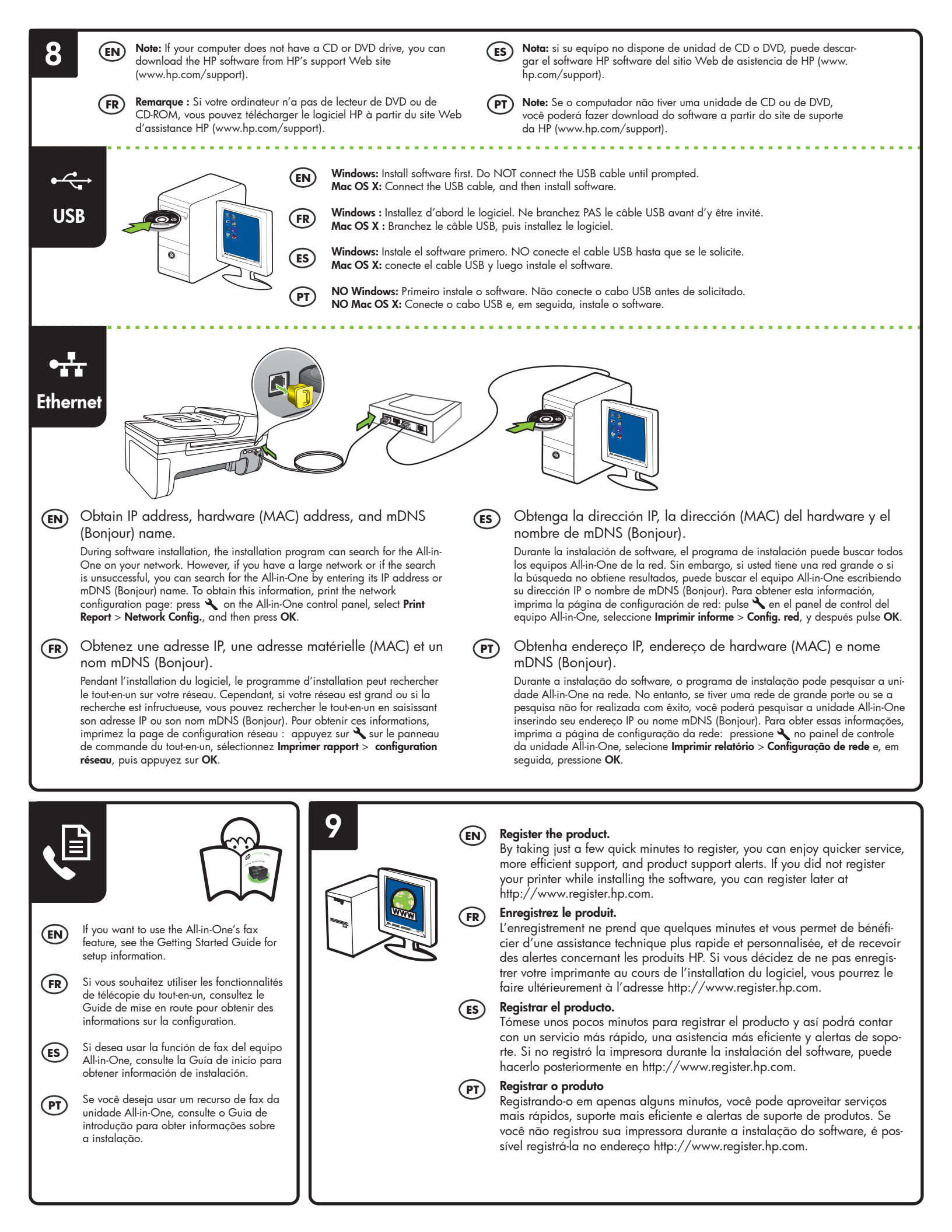